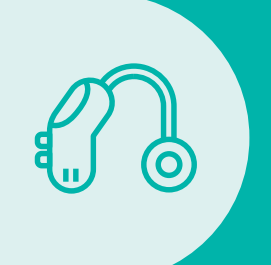

**TUTORIAL SOLICITUD IMPLANTE COCLEAR** Afiliados Apross

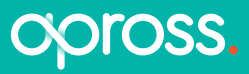

# **Tutorial solicitud Implante Coclear** Afiliados Apross

### Paso 🚺

### Ingresá al Portal de CiDi:

https://cidi.cba.gov.ar/portal-publico/ y logueate con usuario y contraseña. Deberás contar con CiDi nivel 2.

| Ρ | aso | <b>b</b> ( | 4 |
|---|-----|------------|---|
|   |     |            |   |

**Chequeá** que los datos de quien inicie el trámite (afiliado o representante) sean los correctos: Apellido y nombre, CUIL y Representado. Si la información está bien, **hacé clic** en **"Siguiente"**.

|                                                 | (Out ar?        | Cómo rer Ciudadaro Diaital?         | A Accasit          |                                  |   |
|-------------------------------------------------|-----------------|-------------------------------------|--------------------|----------------------------------|---|
| (g) man pp                                      |                 | Como de casada o figura i           |                    | Recorder mi CUIL                 | 0 |
| Buscá por trá                                   | ámite, serv     | vicio o palabra clave               | (4)                | CONTRASEÑA *                     | 8 |
| ¿Qué trámites que                               | erés realizar?  |                                     |                    | Olvidaste tu contraseña?         |   |
|                                                 |                 |                                     |                    |                                  |   |
| o más buscado:                                  |                 |                                     |                    | INGRESAF                         | 1 |
| o más buscado:<br>Gestión Estudiantes           | Empleado Digito | d Gestión Junta Inicial Y Primaria  | a Junta Clasi      | INGRESAF                         |   |
| o más buscado:<br>Gestión Estudiantes<br>Apross | Empleado Digita | al Gestión Junta Inicial Y Primaria | a Junta Clasi<br>( | INGRESAR<br>D accedé con<br>ARCA |   |

## Paso 2

En el buscador de CiDi **escribí** "Solicitud de provisión de Implante Coclear" y hacé clic en el trámite.

|    | Buscá por trámite, servicio o palabra clave |                  |
|----|---------------------------------------------|------------------|
|    | solicitud de pro                            | Q                |
| ⁄⊈ | Solicitud De Provisión De Implante Coclear. | Guia de Tramites |
| J£ | Ver más                                     |                  |

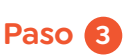

**Verificá** que cumplas con todos los requisitos y la documentación a presentar y **hacé clic** en "Iniciar Online".

| ← Guía única de trámites                                                 | GUÍA ÚNICA<br>DE TRÁMITES |
|--------------------------------------------------------------------------|---------------------------|
| Solicitud de provisión de Implante Coclear.<br>Actualizado el 19/06/2025 |                           |
| Solicitud afiliados Aprosa para implante coclear por primera vez.        |                           |
|                                                                          |                           |

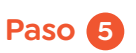

Iniciador

Datos del iniciador Apelido y Nombre Apellido, Nombre Representado A sí mismo

Solicitud de Provisión de Implante Coclear

Desea relacionarilo con un trámite ya existente? 
No Si
Volver
Cancelar

En este paso, deberás **completar** tu número de Afiliado (podés obtenerlo desde tu credencial digital en la App de Apross o desde el Portal de Autogestión); y luego **completar** los "Datos del Profesional a cargo del tratamiento": Apellido y Nombre, N° de matrícula e Institución". Una vez completo, hacé clic en "Siguiente".

|     | Iniciador Solicitud Implante Coclear                                     | Confirmaci |
|-----|--------------------------------------------------------------------------|------------|
|     |                                                                          |            |
|     | Nº afiliado *                                                            |            |
| - 1 | ngraa no o amino an potras, n'apotra                                     |            |
|     | Apellido y Nombre *                                                      | 0(1-100    |
|     |                                                                          | 00 1 - 100 |
|     | N" de matricula *                                                        | 0.1-100    |
|     | N* de matricula *<br>Hubitada por el colego profesional                  | 0/1-100    |
|     | N° de matricule *<br>Habitals pro el calego profesional<br>Institución * | 0/1-100    |

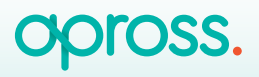

# **Tutorial solicitud Implante Coclear** Afiliados Apross

## Paso 6

Por último, deberás **adjuntar** los archivos correspondientes a la solicitud. Recordá que primero deberás **cargarlos haciendo clic** en **"Seleccionar archivo"** y, una vez que lo identifique el sistema, deberás **presionar "Subir archivo"** 

#### Allí deberás cargar:

Informe Médico: el informe **debe incluir** diagnóstico, antecedentes, edad y prescripción genérica de implante. Estudio Preimplante Coclear: **adjuntar** (en un único o en varios archivos) los estudios solicitados por el médico: audiometría, logoaudiometría, impedanciometría, otoemisiones acústicas, potenciales evocados, informe psicológico, informe de percepción del habla, informe psicopedagógico, rendimiento de audífonos y estudios complementarios (como tomografía o resonancia).

Historia Clínica: **incluir** breve descripción de su historia clínica aportada por su médico tratante.

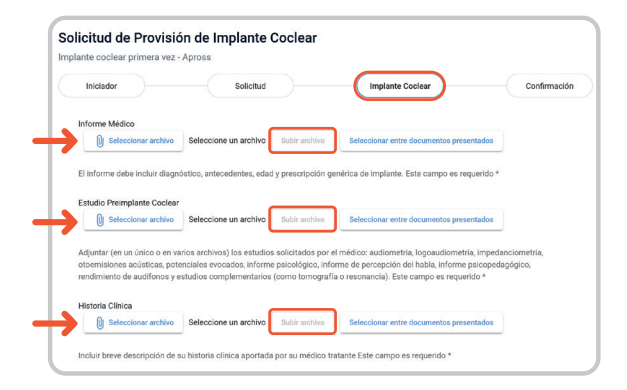

Luego, **tildá** la opción de Declaración Jurada y hacé clic en "Siguiente".

|   | Declaración Jurada (IDJJ)                                                                                                    |   |
|---|----------------------------------------------------------------------------------------------------|---|
| ÷ | Declaro bujo juramento que los datos y la información proporcionados son verificios y completos, asumiendo plena responsabilidad por<br>cualquier inexactitud que pudiera implicar una transgresión a la normativa vigente de APROSS y/o al régimen legal aplicable (incluido,<br>en su caso, el artículo 253 del Código Penal), normativa que declaro concer. |   |
|   | Anterior Cancelar Spidence C                                                                                                    | ) |

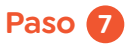

Una vez que hayas cargado todos los datos y la documentación, el sistema te confirmará la recepción y te brindará un **número de ticket para el seguimiento del trámite.** 

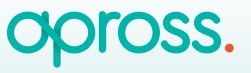